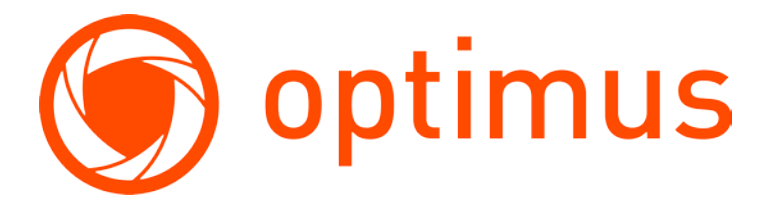

# РУКОВОДСТВО ПОЛЬЗОВАТЕЛЯ

Плата контроллера Optimus SK-01

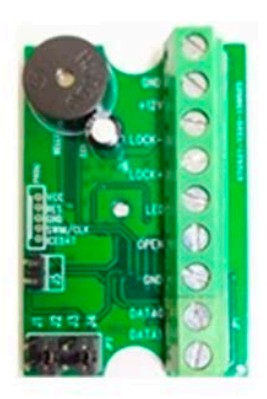

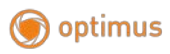

# Оглавление

| 1.                                                | Tex                                                       | нические характеристики                               | 3 |  |  |  |
|---------------------------------------------------|-----------------------------------------------------------|-------------------------------------------------------|---|--|--|--|
| 2.                                                | Рабо                                                      | Работа с контроллером 4                               |   |  |  |  |
|                                                   | 2.1.                                                      | Конфигурирование контроллера                          | 4 |  |  |  |
|                                                   | 2.2.                                                      | Обозначение контактов устройства                      | 5 |  |  |  |
|                                                   | 2.3.                                                      | Подключение считывателя                               | 5 |  |  |  |
|                                                   | 2.4.                                                      | Схема подключения «Управление замком»                 | 6 |  |  |  |
|                                                   | 2.5.                                                      | Схема подключения «Сигнализация витрины»              | 7 |  |  |  |
|                                                   | 2.6.                                                      | Схема подключения «Модуль расширения вызывной панели» | 8 |  |  |  |
| 3. Программирование контроллера                   |                                                           |                                                       |   |  |  |  |
|                                                   | 3.1. Программирование Мастер ключа (карт) 8               |                                                       |   |  |  |  |
| 3.2. Программирование ключей (карт) пользователей |                                                           |                                                       | 9 |  |  |  |
|                                                   | 3.3. Программирование времени открывания замка 9          |                                                       |   |  |  |  |
|                                                   | 3.4. Удаление ключей (карт) пользователей 10              |                                                       |   |  |  |  |
|                                                   | 3.5. Удаление Мастер ключа (карты) 10                     |                                                       |   |  |  |  |
|                                                   | 3.6. Режим автоматического программирования ключей (карт) |                                                       |   |  |  |  |
|                                                   | пользователей                                             |                                                       |   |  |  |  |
|                                                   | 3.7. Триггерный режим 11                                  |                                                       |   |  |  |  |
|                                                   | 3.8. Открывание двери 1                                   |                                                       |   |  |  |  |

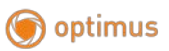

# 1. Технические характеристики

| Модель                                                   | Optimus SK-01                                                  |
|----------------------------------------------------------|----------------------------------------------------------------|
| Напряжение питания                                       | 9 – 15 B DC                                                    |
| Ток потребления в режиме ожидания (при 12 В)             | Не более 15 мА                                                 |
| Ток потребления в режиме<br>управления замком (при 12 В) | Не более 30 мА                                                 |
| Выход управления замком                                  | Не более 3 А                                                   |
| Выход управления индикатором                             | Открытый коллектор, не более 30 мА                             |
| Вход для подключения кнопки<br>запроса на выход          | 1                                                              |
| Вход для подключения считывателя                         | 1                                                              |
| Длина кабеля до считывателя                              | Не более 100 м                                                 |
| Количество Мастер ключей (карт)                          | 1                                                              |
| Количество ключей (карт)<br>пользователей                | 1000                                                           |
| Совместимые ключи (карты)                                | Любые, совместимые с подключаемым<br>считывателем              |
| Тип управляемого замка                                   | Электромеханический,<br>электромагнитный                       |
| Время открывания замка                                   | Программируемое, 1 – 127 секунд<br>(заводская установка 3 сек) |
| Память ключей (карт)                                     | Энергонезависимая                                              |
| Рабочий диапазон температур                              | -35 град.С + 50 град.С                                         |
| Допустимая влажность                                     | Не более 90%                                                   |
| Габаритные размеры платы контроллера                     | 48 х 32 х 16 мм                                                |

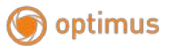

## 2. Работа с контроллером

## 2.1. Конфигурирование контроллера

Настройка контроллера осуществляется в выключенном состоянии с помощью расстановки перемычек.

| Перемычк<br>а | Назначение                                                                                                    |
|---------------|----------------------------------------------------------------------------------------------------|
| J1            | Устанавливается для удаления Мастер ключа<br>(карт)                                                                                                    |
| J2            | Если перемычка установлена, замок<br>открывается снятием напряжения<br>(электромагнитный замок). Если<br>перемычка снята, замок<br>открывается подачей напряжения<br>(электромеханический замок). |
| J3            | Устанавливается для автоматического добавления ключей (карт) пользователей                                                                                                    |
| J4            | Устанавливается при подключении считывателей с протоколом Wiegand 26                                                                                                    |
| J5            | Устанавливается для перевода контроллера в триггерный режим. (Перемычка устанавливается на два крайних штырька колодки).                                                                          |

Примечание: Перед подключением считывателя и электрозамка к контроллеру определите необходимость установки перемычек J2, J4 и J5. Внимание! Установка перемычки J2 или J5 может привести замок к выходу

внимание: установка перемычки 32 или 55 может привести замок к выходу из строя, если замок не предназначен для длительной подачи напряжения.

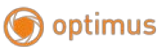

## 2.2. Обозначение контактов устройства

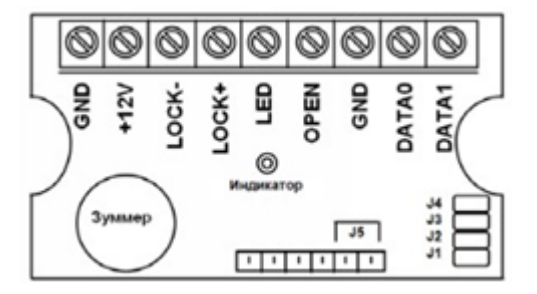

| Клем<br>ма | Назначение                                          |
|------------|-----------------------------------------------------|
| GND        | Питание контроллера (минус, общий провод)           |
| +12V       | Питание контроллера (плюс)                          |
| LOCK<br>-  | Выход управления замком (минус замка)               |
| LOCK<br>+  | Выход управления замком (плюс замка)                |
| LED        | Выход на индикатор считывателя (открытый коллектор) |
| OPEN       | Вход подключения кнопки запроса на выход            |
| GND        | Общий провод                                        |
| DATA<br>0  | Вход для считывателя Wiegand 26                     |
| DATA<br>1  | Вход для считывателя Wiegand 26                     |

Примечание: Кнопка «Выход» должна иметь нормально разомкнутые (НО) контакты. При нажатии кнопки «Выход» замок открывается на запрограммированное время.

### 2.3. Подключение считывателя

На рисунке ниже представлена схема подключения считывателя по протоколу Wiegand 26.

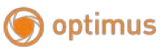

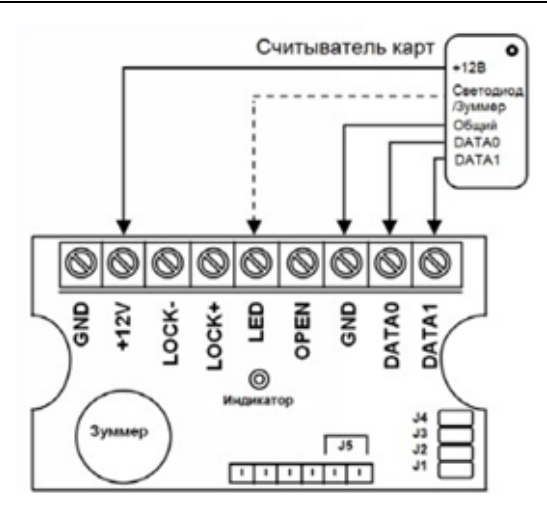

Примечание:

•Устройство не имеет назначенного выхода для подключения зуммера. Вы можете подключить его к контакту LED (после добавления ключей пользователей), либо на выход LOCK- (В том случае, если замок открывается подачей напряжения).

• Последующие схемы предполагают подключение считывателя, однако он отсутствует на рисунке для упрощения восприятия.

#### 2.4. Схема подключения «Управление замком»

Для использования контроллера по сценарию управления открытия двери подключите устройства следующим образом:

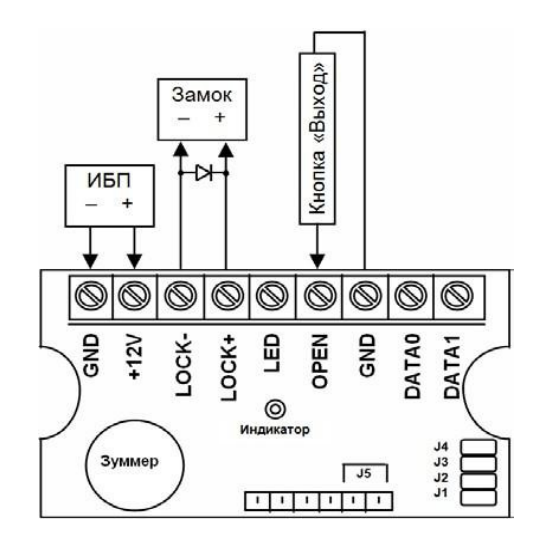

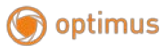

#### Примечания:

• Для защиты от помех, связанных с самоиндукцией замка, рекомендуется параллельно обмотке замка установить выпрямительный диод обратной полярностью или варистор с напряжением отсечки 18-22В (в комплекте не поставляется).

• Рекомендуется использовать источник бесперебойного питания (ИБП) с допустимым током нагрузки, превышающим ток потребления электрозамка не менее чем на 50%.

• На клемме LOCK+ всегда присутствует напряжение питания. Открывание замка, в зависимости от его типа, происходит замыканием или отключением клеммы LOCK– от общего провода (GND), т.е. клемма LOCK – может использоваться для других устройств, управляемым логическим нулем.

#### 2.5. Схема подключения «Сигнализация витрины»

Для использования контроллера по сценарию сигнализации открытия подключите устройства следующим образом:

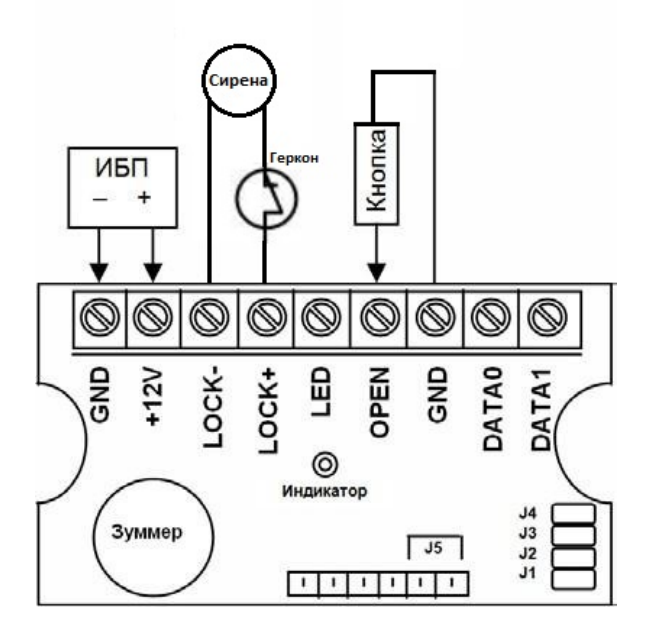

Примечания:

- Ток сирены на контактах LOCK- и LOCK+ не должен превышать 3 амер.
- Используйте контроллер в триггерном режиме (перемычка J5)

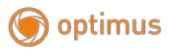

• Применяется размыкающий геркон (в нормальном состоянии контакты замкнуты, при воздействии магнита размыкаются)

#### 2.6. Схема подключения «Модуль расширения вызывной панели»

Для установки контроллера как дополнительного считывателя к вызывной панели подключите устройства следующим образом:

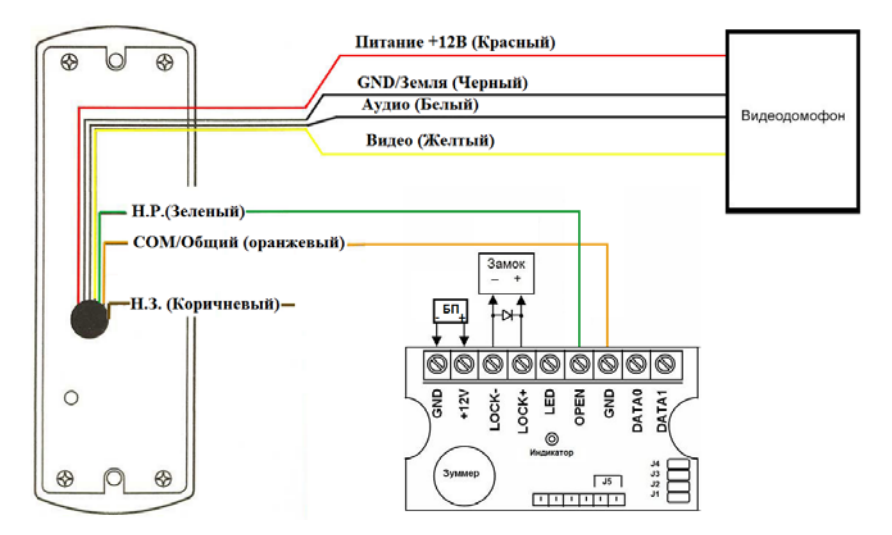

#### Примечания:

• Ток замка на контактах LOCK- и LOCK+ не должен превышать 3 амер.

•Данная схема применима только с панелями, имеющими НО контакт. Если вызывная панель открывает дверь через подачу напряжения, то необходимо устанавливать дополнительное реле перед контактами OPEN и GND.

#### 3. Программирование контроллера 3.1. Программирование Мастер ключа (карт)

Контроллер поставляется незапрограммированным. После включения питания контроллер ожидает последовательного поднесения к считывателю одного ключа (карты) в течение 30 секунд. В течение этого времени индикатор на плате контроллера мигает зеленым светом с периодичностью 1 раз в секунду. Если ключ (карты) не поднесен в течение 30 секунд, контроллер переходит в режим ожидания, индикатор выключается и для программирования Мастер ключа (карт) нужно выключить питание контроллера и включить его снова.

Для программирования Мастер ключа (карты), обязательно поднесите его к

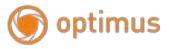

считывателю дважды в течение 30 секунд после включения питания контроллера.

Запись Мастер ключа (карты) в память индицируется звуковым сигналом зуммера контроллера. После записи Мастер ключа индикатор выключается, и контроллер переходит в режим ожидания.

# Примечание: В режиме ожидания индикатор контроллера выключен, зуммер не выдает никаких сигналов.

#### 3.2. Программирование ключей (карт) пользователей

Когда контроллер находится в режиме ожидания, поднесите к считывателю Мастер ключ (карту) один раз. Индикатор контроллера включится, зуммер выдаст два коротких звуковых сигнала, что означает переход контроллера в режим записи ключей (карт) пользователей. Для записи ключей (карт) подносите их к считывателю с интервалом более 1 секунды. Успешная запись ключа (карты) индицируется кратковременным выключением индикатора контроллера и звуковым сигналом длительностью примерно 0,5 секунды.

Если подносимый ключ (карта) уже запрограммирована в контроллер, при его поднесении индикатор не выключается, и зуммер выдает короткий звуковой сигнал. Повторная запись ключа (карты) в память контроллера не производится. Вы можете продолжать программировать ключи (карты) пользователей.

Если в течение 60 секунд к считывателю не будет поднесен ни один ключ (карта), контроллер автоматически перейдет в режим ожидания. Для возврата в режим программирования ключей (карт) пользователей требуется один раз поднести к считывателю Мастер ключ (карту). Вы можете выйти из режима программирования ключей (карт) пользователей в любое время, поднеся к считывателю Мастер ключ (карту) дважды. После первого поднесения Мастер ключа (карты) зуммер контроллера выдает два звуковых сигнала, и индикатор начинает мигать.

После второго поднесения Мастер ключа (карты) зуммер контроллера выдает два звуковых сигнала, индикатор выключается и контроллер возвращается в режим ожидания.

#### 3.3. Программирование времени открывания замка

Для программирования времени открывания замка к контроллеру должна быть подключена кнопка «Выход». Если кнопка не подключена, имитируйте ее нажатие замыканием клемм OPEN и GND. Когда контроллер находится в режиме ожидания, поднесите к считывателю Мастер ключ (карту) один раз. Индикатор контроллера включится, зуммер выдаст два коротких звуковых сигнала, что означает переход контроллера в режим программирования времени открывания замка (тот же режим, что и при программировании ключей пользователей). Нажмите и удерживайте кнопку «Выход», зуммер контроллера начнет выдавать короткие сигналы каждую секунду, индикатор будет мигать одновременно с зуммером. Используйте эти сигналы для отсчета времени открывания замка. Через требуемое время открывания замка отпустите кнопку

«Выход». Время, которое вы удерживали кнопку «Выход», будет запомнено

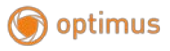

контроллером как время, на которое будет активизироваться его выход на замок при поднесении к считывателю ключа (карты) пользователя или при нажатии кнопки «Выход».

Если в течение 60 секунд с контроллером не будет производиться никаких действий, контроллер автоматически перейдет в режим ожидания. Вы можете выйти из режима программирования времени открывания замка в любое время, поднеся к считывателю Мастер ключ (карту) дважды. После первого поднесения Мастер ключа (карты) зуммер контроллера выдает два звуковых сигнала, и индикатор начинает мигать. После второго поднесения Мастер ключа (карты) зуммер контроллера выдает два звуковых сигнала, и индикатор выдает два звуковых сигнала, в водет два звуковых сигнала, и ндикатор выдает два звуковых сигнала, индикатор выключается, и контроллера возвращается в режим ожидания.

#### 3.4. Удаление ключей (карт) пользователей

Для удаления ключей (карт) всех пользователей к контроллеру должна быть подключена кнопка «Выход». Если кнопка не подключена, имитируйте ее нажатие замыканием клемм OPEN и GND.

Когда контроллер находится в режиме ожидания, поднесите к считывателю Мастер ключ (карту) два раза. После первого поднесения Мастер ключа (карты) зуммер контроллера выдает два звуковых сигнала, и индикатор включается (режим программирования ключей или режим программирования времени замка). После второго поднесения Мастер ключа (карты) зуммер контроллера выдает два звуковых сигнала, и индикатор начинает мигать.

Нажмите кнопку «Выход» на время более 5 секунд, потом отпустите ее. Индикатор перестанет мигать и включится постоянно примерно на 3 секунды. После этого контроллер перейдет в режим ожидания. Все ключи (карты) пользователей будут удалены из памяти контроллера. Мастер ключ (карта) останется в памяти контроллера.

Если вы не нажали кнопку «Выход» в течение 1 минуты после входа в режим удаления ключей (карт) пользователей, контроллер автоматически вернется в режим ожидания без удаления ключей (карт) пользователей. Вы можете выйти из режима удаления ключей (карт) пользователей, приложив к считывателю Мастер ключ (карту) один раз. Зуммер выдаст два звуковых сигнала, индикатор перестанет мигать, и контроллер перейдет в режим ожидания.

#### 3.5. Удаление Мастер ключа (карты)

Для удаления Мастер ключа (карты) выключите питание контроллера, установите перемычку J1 и снова включите питание контроллера.

Зуммер контроллера будет выдавать короткие звуковые сигналы, индикатор будет мигать 1 раз в секунду. Примерно через 5 секунд зуммер и индикатор выключатся, что означает успешное удаление Мастер ключа (карты) из памяти контроллера.

Отключите питание контроллера, снимите перемычку J1 и снова включите питание контроллера. Контроллер перейдет в режим программирования Мастер ключа (карты) (смотрите о программировании Мастер ключа выше).

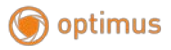

# 3.6. Режим автоматического программирования ключей (карт) пользователей

Этот режим позволяет программировать ключи пользователей автоматически при их поднесении к считывателю. Отключите питание контроллера и установите перемычку ЈЗ. Включите питание контроллера.

Если Мастер ключ (карта) не запрограммирован, контроллер перейдет в режим программирования Мастер ключа (карты), индикатор будет мигать. Поднесите новый Мастер ключ (карту) к считывателю (запись индицируется сигналом зуммера), контроллер перейдет в режим автоматического программирования ключей пользователей, индикатор погаснет.

Если Мастер ключ (карта) запрограммирован, контроллер перейдет в режим автоматического программирования ключей (карт) пользователей.

При прикладывании любого ключа (карты) к считывателю, контроллер открывает дверь на запрограммированное время (на это время включаются индикатор и зуммер контроллера) и проверяет, есть ли этот ключ (карта) в его памяти. Если ключ (карта) есть в памяти, он не записывается в память. Если ключа (карты) в памяти нет, он записывается в память контроллера. Для выхода из режима автоматической записи ключей (карт) пользователей, выключите питание контроллера.

### 3.7. Триггерный режим

Триггерный режим предназначен для управления различными устройствами, например, системой сигнализации. При каждом поднесении ключа (карты) к считывателю выход замка переключается в противоположное состояние. Если выход был включен, он выключится, и наоборот.

Для включения триггерного режима контроллера отключите питание контроллера, установите перемычку Ј5 и снова включите питание контроллера.

#### 3.8. Открывание двери

При поднесении ключа (карты) к считывателю контроллер активизирует выход на замок и включает индикатор с зуммером на запрограммированное время открывания двери. Если ключа (карты) нет в памяти контроллера, индикатор и зуммер включаются на короткое время, выход на замок не активизируется.

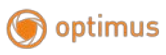